## Обновление прошивок на контроллерах завода Onbon BX

Иногда возникает необходимость обновить прошивку на контроллере, принимающей карте или видеопроцессоре. Причина может быть разная, зачастую это связано с тем, что необходимая функция или поддержка какого-либо чипа на модуле или работа того или иного датчика открывается только после обновления прошивки.

Большинство пользователей боятся выполнять обновление самостоятельно, т.к. думают, что если в ходе обновления прошивки, они сделают что-то не так, то контроллер или другое устройство выйдет из строя и перестанет функционировать полностью, но это не так. В отличие от других заводов, Onbon сделал так, что если вы выбрали файл прошивки от другого контроллера, то тот просто не станет его принимать, а если выбрали верно, но файл был поврежден по какой-то причине, то он просто не запишется и контроллер останется при своей нынешней прошивке. Проще говоря, выполняя процедуру обновления, превратить контроллер в «кирпич» у вас не удастся.

В зависимости от используемого контроллера, процедура обновления может не значительно отличаться, т.к. прошивка выполняется из программы, которая программирует контроллер, а как мы знаем их три:

- LedShowTW (контроллеры серии BX-5A, BX-5U, BX-5M, BX-5E, BX-DX, BX-6E, BX-6A, BX-6U, BX-6M, BX-6W, BX-6Q, принимающие карты серии BX-V);
- LedShowYQ (контроллеры серии BX-YQ/BX-Y, принимающие карты серии BX-V);
- LedShowTV (контроллеры серии BX-V, принимающие карты серии BX-V, видеопроцессоры OVP).

На нашем сайте, в разделе «Инструкции и ПО», вы всегда найдете свежие версии прошивок, как обычных, так и специальных под какой-то определенный чип. После перехода в раздел для скачивания файла, кликните по той серии контроллеров, которую вы планируете обновить.

После окончания скачивания, извлеките содержимое архива в любое удобное для вас место, например на рабочий стол.

Обновление прошивки на контроллерах серии BX-5A, BX-5U, BX-5M, BX-5E, BX-DX, BX-6E, BX-6A, BX-6U, BX-6M, BX-6W, BX-6Q, принимающих картах серии BX-V.

Запустите программу LedShowTW. Зайдите во вкладку «Настройки», «Настройки параметров экрана», в появившемся окне введите пароль 888. Выберите серию и тип контроллера, который планируете использовать. На этом этапе не обязательно вводить все данные бегущей строки, сейчас необходимо, чтобы программа понимала какой контроллер будет прошиваться, иначе программа либо не даст обновиться прошивку (в случае прямого подключения по Lan или WiFi) или сохранит прошивку, но контроллер ее не воспримет, т.к. сработает сверка имени контроллера и если оно не совпадает, то контроллер проигнорирует файл прошивки.

ΔΡΞΧͺͺͺ;

После выбора типа контроллера, зайдите во вкладку «Настройка», «Обслуживание прошивки», в появившемся окне введите пароль 888.

После того как откроется окно «Обслуживание прошивки», кликните по иконке открывающейся папки.

Перейдите в директорию, в которую вы извлекли файлы прошивки, и выберите необходимую прошивку. Например, для прошивки контроллера BX-5M1, необходимо выбрать прошивку «BX-5M1/Версия прошивки.REL»

| 投 1ЭкранОбслуживание Прошивки 📖 🔤 🔀 |                                               |                        |  |  |
|-------------------------------------|-----------------------------------------------|------------------------|--|--|
| Обслуживание Прошивки               | Восстановление заводских настроек             |                        |  |  |
| Проверка Прошивки                   |                                               |                        |  |  |
| Имя Прошивки                        | Версия                                        | Время Модификаци       |  |  |
|                                     |                                               |                        |  |  |
|                                     |                                               | Проверить              |  |  |
| Обновление Прошивки                 |                                               |                        |  |  |
| Имя Прошивки                        |                                               |                        |  |  |
| C:\Users\Администратор\             | Desktop\BX-5M SM16188B-V20170906(6M Chip)\BX- | 5M1-V2017083001(1).REL |  |  |
| Тип Контроллера                     | Версия                                        | Время Модификац        |  |  |
| BX-5M1                              | V17083001                                     | 2017-08-30 13:21:09    |  |  |
|                                     |                                               | 1                      |  |  |
|                                     | Сохранить на U disk                           | Обновить               |  |  |
|                                     |                                               |                        |  |  |
|                                     |                                               |                        |  |  |
|                                     |                                               |                        |  |  |

lастройки Общие комманды Усовер Настройки Параметров Экрана

Сброс Параметров Экрана

Обслуживание Прошивки

Конфигурация сетевого сервера

Конфигурация GPRS сервера

ONBON server login

WEB server login

Online IP configuration

Single IP configuration

MAC Address configuration

Проверить состояние экрана

| тройки                      | Общие комманды            | Усоверц |  |  |  |
|-----------------------------|---------------------------|---------|--|--|--|
| Настройки Параметров Экрана |                           |         |  |  |  |
| Сброс Параметров Экрана     |                           |         |  |  |  |
| Обслуж                      | Обслуживание Прошивки     |         |  |  |  |
| Конфиг                      | урация сетевого сер       | вера    |  |  |  |
| Конфиг                      | Конфигурация GPRS сервера |         |  |  |  |
| ONBON                       | ONBON server login        |         |  |  |  |
| WEB ser                     | rver login                |         |  |  |  |
| Online I                    | P configuration           |         |  |  |  |
| Single I                    | P configuration           |         |  |  |  |
| MAC A                       | ddress configuration      |         |  |  |  |

Проверить состояние экрана

Обратите внимание на то, что в поле «Тип контроллера» выбран именно тот контроллер, который вы хотите обновить. Цвет шрифта должен быть черный, если он красный, значит, вы выбрали неверную прошивку.

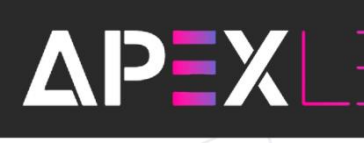

Если у вас прямое подключение к контроллеру по Lan или WiFi (контроллеры серии BX-5M, BX-5A, BX-6M, BX-6W, BX-6Q), нажмите на кнопку «Обновить», и программа самостоятельно начнет обновлять контроллер. После обновления контроллер перезагрузится.

Если вы используете контроллер серии BX-5U/BX-6U или решили обновляться с помощью USB накопителя (USB накопитель должен иметь память не более 4 Gb, файловая система Fat16/Fat32), необходимо кликнуть на кнопку «Coxpaнить на U disk». После сохранения файла прошивки на USB, извлеките его и вставьте в USB разъем, расположенный на контроллере. Контроллер начнет обновление. После того как контроллер обновит прошивку, он самостоятельно перезагрузится. После того как контроллер включился, извлеките USB накопитель.

При использовании контроллера BX-6Q3 или BX-6Q3L, так же применяются и принимающие карты серии BX-V. В таком случае, когда вы зайдете в «Обслуживание прошивки», вы увидите, что появилась третья вкладка «Receiver card firmware». В этой вкладе и прошиваются принимающие карты.

Кликните по иконке открывающейся папки. Программа сама предложит файл для прошивки, если вы заранее скачали файл, то перейдите в директорию, в которую вы извлекли файлы прошивки, и выберите необходимую прошивку.

После выбора файла прошивки, программа нам

| ослуживание прошивки                                                                                                    | Восстановление заводски                                                                              | их настроек (Rec                                                    | eiver card firmware    |                    |
|----------------------------------------------------------------------------------------------------|----------------------------------------------------------------------------------------------------|---------------------------------------------------------------------|------------------------|--------------------|
| Jpdate receiver card firmw                                                                                                    | are                                                                                                  |                                                                     |                        |                    |
| Number 🔽 All                                                                                                    | Controller type                                                                                      | Version                                                             | Receiver card          | Status L           |
|                                                                                                    |                                                                                                    |                                                                     |                        |                    |
|                                                                                                    |                                                                                                    |                                                                     |                        |                    |
|                                                                                                    |                                                                                                    |                                                                     |                        |                    |
|                                                                                                    |                                                                                                    |                                                                     |                        |                    |
|                                                                                                    | Please select the valid                                                                              | receiver card in the                                                | receiver card query li | st before upgradin |
|                                                                                                    | i lease select alle value                                                                            | receiver card in the                                                | receiver card query i  | severe apgradin    |
| Firmware name                                                                                                    |                                                                                                    |                                                                     |                        |                    |
| C:\Program Files (x86)\ON                                                                                                    | BON/LedshowTW 2017/Firm                                                                              | ware\Rxc\English\B                                                  | X Check                | Update             |
| 11-11-10-10-10-10-10-10-10-10-10-10-10-1                                                                                           |                                                                                                    |                                                                     | <u> </u>               |                    |
| Chin type                                                                                                    | Module type                                                                                          | dulo cascado direct                                                 | 100                    |                    |
| Chip type                                                                                                    |                                                                                                    | odule cascade direct                                                |                        |                    |
| Chip type<br>General chip 💌                                                                                                    |                                                                                                    | odule cascade direct<br>rom right to left                           | -                      |                    |
| Chip type<br>General chip 💌                                                                                                    |                                                                                                    | odule cascade direct<br>rom right to left                           |                        |                    |
| Chip type<br>General chip  Controller type Controller type: BX-V75L/                                                               | Full color                                                                                           | odule cascade direct                                                |                        |                    |
| Chip type<br>General chip<br>Controller type<br>Controller type: BX-V75L,<br>Controller type: BX-V75L,<br>Controller type: BX-V75L | Hodule type Full color  BX-V, Ver A, Version: V17 Ver A, Version: V1712260 BX-V, Ver B, Version: V18 | odule cascade direct<br>rom right to left<br>/122603<br>3<br>040803 |                        |                    |

предложит изменить некоторые аспекты работы принимающих карт, а именно чип, на базе которого работают модули (чаще всего этот пункт не изменяется, его стоит изменять в том случае, если модули имеют не стандартный чип), тип цветности (так же пункт не стоит менять) и направление подключения модулей (лучше параметр не менять и использовать значение по умолчанию). После установки необходимых параметров, нажмите на кнопку «Update».

## Обновление прошивки на контроллерах серии ВХ-YQ, ВХ-Y, принимающих картах серии ВХ-V.

Запустите программу LedShowYQ. Зайдите во вкладку «Настройки», «Параметры экрана», в появившемся окне введите пароль 888. Выберите тип контроллера, который планируете использовать. На этом этапе не обязательно вводить все данные бегущей строки, сейчас необходимо, чтобы программа понимала какой контроллер будет прошиваться, иначе программа либо не даст обновиться прошивку (в случае прямого подключения по Lan или WiFi) или сохранит прошивку, но контроллер ее не воспримет, т.к. сработает сверка имени контроллера и если оно не совпадает, то контроллер проигнорирует файл прошивки.

ΔΡΞΧΙ

После выбора типа контроллера, зайдите во вкладку «Настройка», «Обслуживание прошивки», в появившемся окне введите пароль 888.

Откроется окно «Обслуживание прошивки», в которой будет три вкладки «Обслуживание прошивки» (обновление аппаратной прошивки), «FPGA firmware maintenance» (обновление графической прошивки), «Настройки принимающей карты» (обновление прошивки принимающих карт).

Сначала необходимо обновлять аппаратную прошивку, для этого во вкладке «Обслуживание прошивки» нажмите

| стройки (S) | Расширенные настр |
|-------------|-------------------|
| Параметрь   | ы экрана          |
| Сбросить г  | параметры экрана  |
| Проверить   | состояние экрана  |
| Сетевые на  | астройки          |
| Конфигура   | ации МАС адреса   |
| Обслужива   | ание прошивки     |
| Обслужив    | ание датчиков     |
| WIFI config | juration          |
| WIFI AP cor | nfiguration       |
| Настройки   | і сервера         |
| Управлени   | е пользователями  |
| Cloud back  | cup               |

Ha

| lac | тройки (S)                                                                      | Расширенные настройк                                                         |  |  |  |
|-----|---------------------------------------------------------------------------------|------------------------------------------------------------------------------|--|--|--|
|     | Параметры экрана                                                                |                                                                              |  |  |  |
|     | Сбросить параметры экрана                                                       |                                                                              |  |  |  |
|     | Проверить состояние экрана                                                      |                                                                              |  |  |  |
|     | Сетевые настройки                                                               |                                                                              |  |  |  |
|     | Конфигура                                                                       | ции МАС адреса                                                               |  |  |  |
|     | Обслуживание прошивки                                                           |                                                                              |  |  |  |
|     |                                                                                 |                                                                              |  |  |  |
|     | Обслужива                                                                       | ание датчиков                                                                |  |  |  |
|     | Обслужива<br>WIFI config                                                        | ание датчиков<br>uration                                                     |  |  |  |
|     | Обслужива<br>WIFI config<br>WIFI AP con                                         | ание датчиков<br>uration<br>nfiguration                                      |  |  |  |
|     | Обслужива<br>WIFI config<br>WIFI AP con<br>Настройки                            | ание датчиков<br>uration<br>nfiguration<br>сервера                           |  |  |  |
|     | Обслужива<br>WIFI config<br>WIFI AP сон<br>Настройки<br>Управлени               | ание датчиков<br>uration<br>nfiguration<br>сервера<br>е пользователями       |  |  |  |
|     | Обслужива<br>WIFI config<br>WIFI AP сол<br>Настройки<br>Управлени<br>Cloud back | ание датчиков<br>uration<br>nfiguration<br>сервера<br>е пользователями<br>up |  |  |  |

на иконку открывающейся папки, перейдите в директорию, в которую вы извлекли файлы прошивки, и выберите необходимую прошивку с расширением \*.md5, и нажмите

| FP                                                                                             | GA firmware maintenance   Настройк                    | и принимающей карты                                                                        |
|------------------------------------------------------------------------------------------------|-------------------------------------------------------|--------------------------------------------------------------------------------------------|
| роверить версию прошивки                                                                       | 1                                                     |                                                                                            |
| Версия                                                                                         | Версия программы                                      | Версия XSer                                                                                |
|                                                                                                |                                                       |                                                                                            |
|                                                                                                |                                                       |                                                                                            |
|                                                                                                |                                                       |                                                                                            |
|                                                                                                |                                                       | Проверка                                                                                   |
|                                                                                                |                                                       |                                                                                            |
|                                                                                                |                                                       |                                                                                            |
|                                                                                                |                                                       |                                                                                            |
| Обновление прошивки<br>Има прошивки                                                            |                                                       |                                                                                            |
| )бновление прошивки<br>Имя прошивки                                                            |                                                       |                                                                                            |
| )бновление прошивки<br>Имя прошивки<br>C:\Users\Администратор\D                                | esktop\BX-YQ(20170629)\BX_YQ2AE                       | E_APP_V170605\onbon_update.tar.gz.                                                         |
| Обновление прошивки<br>Имя прошивки<br>C:\Users\Администратор\D<br>Тип контроллера             | esktop\BX-YQ(20170629)\BX_YQ2AE<br>Версия             | E_APP_V170605\onbon_update.tar.gz.                                                         |
| обновление прошивки<br>Имя прошивки<br>С:\Users\Администратор\D<br>Тип контроллера<br>BX-YQ2AE | esktop\BX-YQ(20170629)\BX_YQ2AE<br>Версия<br>17060500 | E_APP_V170605\onbon_update.tar.gz/<br>Время изменения<br>2017-06-05 14:18:06               |
| обновление прошивки<br>Имя прошивки<br>С:\Users\Администратор\D<br>Тип контроллера<br>BX-YQ2AE | esktop\BX-YQ(20170629)\BX_YQ2AE<br>Версия<br>17060500 | E_APP_V170605\onbon_update.tar.gz/<br>Время изменения<br>2017-06-05 14:18:06               |
| обновление прошивки<br>Имя прошивки<br>С:\Users\Администратор\D<br>Тип контроллера<br>BX-YQ2AE | esktop\BX-YQ(20170629)\BX_YQ2AE<br>Версия<br>17060500 | E_APP_V170605\onbon_update.tar.gz./<br>Время изменения<br>2017-06-05 14:18:06<br>Обновлени |

на кнопку «Обновление».

Обратите внимание на то, что в поле «Тип контроллера» выбран именно тот контроллер, который вы хотите обновить. Цвет шрифта должен быть черный, если он красный, значит, вы выбрали неверную прошивку.

| бслуживание прошивки                                               | FPGA firmware maintenance  | Настройки принимающе  | ей карты                                     |
|--------------------------------------------------------------------|----------------------------|-----------------------|----------------------------------------------|
| Check FPGA                                                         |                            |                       |                                              |
| Update FPGA firmware<br>Firmware name<br>C:\Program Files (x86)\Le | dshowYQ 2016\Firmware\Txc\ | BX_YQ2AE_V17071301.FC | G G                                          |
| Controller type<br>BX-YQ2AE                                        | Version<br>V17071301       |                       | Create time<br>2017-07-13 10:25:54<br>Update |

После обновления аппаратной прошивки, следует обновление графической прошивки, для этого перейдите во вкладку «FPGA firmware maintenance», нажмите на иконку открывающейся папки, перейдите в директорию, в которую вы извлекли файлы прошивки, и выберите необходимую прошивку с расширением \*.FCG и нажмите на кнопку «Update».

Для обновления прошивок на принимающих картах, перейдите во вкладку «Настройки принимающей карты», нажмите на иконку открывающейся папки, перейдите в директорию, в которую вы извлекли файлы прошивки, и выберите необходимую прошивку с расширением \*.rfcg.

После выбора файла прошивки, программа нам предложит изменить некоторые аспекты работы принимающих карт, а именно чип, на базе которого работают модули (чаще всего этот

| 🌆 Обслуживание про                                                      | ошивки (Группа-1 / Экран-З                                                                   | 3)                                             |                                            |                           | x      |
|-------------------------------------------------------------------------|----------------------------------------------------------------------------------------------|------------------------------------------------|--------------------------------------------|---------------------------|--------|
| Обслуживание прошиви                                                    | ки FPGA firmware maintenance                                                                 | Настройки прини                                | мающей карты                               |                           |        |
| Update receiver card fi                                                 | rmware                                                                                       |                                                |                                            |                           |        |
| Number 🔽 All                                                            | Controller type                                                                              | Version                                        | Port                                       | Receiver card             | St     |
| <                                                                       | Please select the valid                                                                      | receiver card in the r                         | receiver card que                          | ery list before upgra     | ading! |
| Firmware name<br>C:\Program Files (x86)                                 | ) edshowYO 2016/Eirmware/Rx                                                                  | -\English\BX_V&V758                            |                                            | eck Undat                 |        |
| Chip type<br>General chir  Controller type                              | Module type<br>Full color                                                                    | dule cascade directio                          |                                            |                           |        |
| Controller type: BX-V<br>Controller type: BX-V<br>Controller type: BX-V | 75L/BX-V Rev A, Version: V17<br>75 Rev A, Version: V1712260<br>75L/BX-V Rev B, Version: V17: | 122603<br>}<br>111603                          |                                            |                           |        |
| Before update<br>firmware, and                                          | e controller, FPGA firmware, pleas<br>please operate this function with                      | e confirm to match w<br>the help of technicist | ith the controller,<br>ts from this factor | FPGA version of the<br>y! | e      |
|                                                                         |                                                                                              |                                                |                                            |                           |        |

пункт не изменяется, его стоит изменять в том случае, если модули имеют не стандартный чип), тип цветности (так же пункт не стоит менять) и направление подключения модулей (лучше параметр не менять и использовать значение по умолчанию). После установки необходимых параметров, нажмите на кнопку «Update».

## Обновление прошивки на контроллерах серии BX-V, принимающих картах серии BX-V, мультифункциональных картах BX-VMF.

Запустите программу **LedShowTV**. Зайдите во вкладку «Настройки», «Свойства экрана», в появившемся окне введите пароль 888.

Слева в появившемся окне, в боковом меню, в разделе «Firmware maintenance» необходимо выделить, что именно будет обновлено. На выбор есть три пункта:

| Hac      | тройки(О) Управление(С) Инст |
|----------|------------------------------|
| <u>.</u> | Свойства экрана              |
| 5        | Sensor Options               |
|          | Video processor              |
| <u>.</u> | Свойства программы           |
| -        | Background Play              |
| 22       | Управление пользователями    |
|          | 71                           |

- Send Device firmware. Данное меню служит для обновления прошивки на передающих контроллерах/картах;

- Receiver card firmware. Данное меню служит для обновления прошивки на принимающих картах;

- Multi-function card firmware. Данное меню служит для обновления прошивки на мультифункциональной карте.

Для обновления прошивки передающего контроллера, выделите пункт «Send Device firmware», нажмите на иконку открывающейся папки, перейдите в директорию, в которую вы извлекли файлы прошивки, и выберите необходимую прошивку с расширением \*.FCG и нажмите на кнопку «Update».

AP=XL=I

| Parameters Setting                                                                                                    |                                                                                                    |                                                                   |                                                                   |
|----------------------------------------------------------------------------------------------------|----------------------------------------------------------------------------------------------------|-------------------------------------------------------------------|-------------------------------------------------------------------|
| Number of screens<br>OK<br>Send device configuration<br>Receiver card configuration<br>Scan configuration<br>Receiver card conne<br>Display parameter or<br>Send device firmware<br>Receiver card firmware<br>Multi function card firmware | Send device firmware -Check send device -Update send device firmware -Firmware name -Firmware name -C:\Program Files (x86)(ONBON)Leds Controller type -BX-VHE | nowTV 2017/Firmware\Tx:\BX-VHE_HDMI_V1608<br>Version<br>V16081002 | Check<br>1002.FCG<br>Create time<br>2016-08-11 10:15:18<br>Update |
| Save/Open parameters file                                                                                                    |                                                                                                    |                                                                   |                                                                   |

| 🛃 Parameters Setting          |                        |                                                              |                     |                     |                  |                        |              | x     |
|-------------------------------|------------------------|--------------------------------------------------------------|---------------------|---------------------|------------------|------------------------|--------------|-------|
| Number of screens             | Receiver card firmware | roware                                                       |                     |                     |                  |                        |              |       |
| Send device configuration     | Number 🔽 All           | Controller type                                              | Version             | Send card           | Port             | Receiver card          | Status       | l     |
| Receiver card configuration   |                        |                                                              |                     |                     |                  |                        |              |       |
| E- E Screen 1                 |                        |                                                              |                     |                     |                  |                        |              |       |
| Scan configuration            |                        |                                                              |                     |                     |                  |                        |              |       |
| Receiver card conne           |                        |                                                              |                     |                     |                  |                        |              |       |
| Eirmware maintenance          |                        |                                                              |                     |                     |                  |                        |              |       |
| 1 Send device firmware        |                        |                                                              |                     |                     |                  |                        |              |       |
| Receiver card firmware        | 5                      |                                                              |                     |                     |                  |                        |              |       |
| - 1 Multi function card firmw |                        |                                                              |                     |                     |                  |                        |              |       |
|                               |                        |                                                              |                     |                     |                  |                        |              |       |
|                               |                        |                                                              |                     |                     |                  |                        |              |       |
|                               | •                      |                                                              | Please selec        | t the valid receive | r card in the re | ceiver card query list | before upgra | ding! |
|                               | Firmware name          |                                                              |                     |                     | 0                |                        |              |       |
|                               | C:\Program Files (x86  | )\ONBON\LedshowTV 2017\Firm                                  | ware\Rxc\English\BX | _V&V75&V75L(V18     | 8.0 🗲 🗌          | Check Up               | date         |       |
|                               | Chip type              | Module type                                                  | Modu                | le cascade directio | n                |                        |              |       |
| 4                             | General chip           |                                                              |                     | right to left       |                  |                        |              |       |
| Save/Open parameters file 🔻   | Controller type: BX-V  | 75L/BX-V Rev A, Version: V1<br>75 Dou A Version: V171226     | 7122603             |                     |                  |                        |              |       |
| Readback screen Parameters    | Controller type: BX-V  | 75L/BX-V Rev B, Version: V17<br>75L/BX-V Rev B, Version: V17 | 7111603             |                     |                  |                        |              |       |
|                               |                        |                                                              |                     |                     |                  |                        |              |       |
|                               |                        |                                                              |                     |                     |                  |                        |              |       |

Для обновления прошивок на принимающих картах, выделите пункт «Receiver card firmware», нажмите на иконку открывающейся папки, перейдите в директорию, в которую вы извлекли файлы прошивки, и выберите необходимую прошивку с расширением \*.rfcg.

После выбора файла прошивки, программа

предложит изменить некоторые аспекты работы принимающих карт, а именно чип, на базе которого работают модули (чаще всего этот пункт не изменяется, его стоит изменять в том случае, если модули имеют не стандартный чип), тип цветности (так же пункт не стоит менять) и направление подключения модулей (лучше параметр не менять и использовать значение по умолчанию). После установки необходимых параметров, нажмите на кнопку «Update».

| Для обновления                                                                                                   |
|----------------------------------------------------------------------------------------------------|
| прошивки                                                                                                    |
| and the second second second second second second second second second second second second second second second |

ΔΡΞΧ

мультифункциональной карты, выделите пункт «Multi-function card firmware», нажмите на иконку открывающейся папки, перейдите в директорию, в которую вы извлекли файлы прошивки, и выберите необходимую прошивку с расширением \*.FCG и нажмите на кнопку «Update».

| Parameters setting          |                                     |                                            |                     |
|-----------------------------|-------------------------------------|--------------------------------------------|---------------------|
| Number of screens           | Multi function card firmware        |                                            |                     |
| 1 • OK                      | Check multi function card           |                                            |                     |
|                             | -                                   |                                            |                     |
|                             |                                     |                                            |                     |
| Screen 1                    |                                     |                                            |                     |
| - 8 Scan configuration      |                                     |                                            |                     |
| - Receiver card conne       |                                     |                                            |                     |
| Display parameter o         |                                     |                                            | Check               |
| E 📤 Firmware maintenance    | Update multi function card firmware |                                            |                     |
| Send device firmware        | Firmware name                       |                                            |                     |
| - 1 Receiver card firmware  | C:\Program Files (x86)\ONBON\Led    | showTV 2017\Firmware\Mfc\BX_VMF_V17112201. | FCG 🕑               |
| Multi function card firmw   | Controller type                     | Version                                    | Create time         |
|                             | BX-AMF                              | V17112201                                  | 2017-11-22 09:58:50 |
|                             |                                     |                                            | Update              |
|                             |                                     |                                            |                     |
|                             |                                     |                                            |                     |
|                             |                                     |                                            |                     |
|                             |                                     |                                            |                     |
|                             |                                     |                                            |                     |
| 4 III b                     |                                     |                                            |                     |
|                             |                                     |                                            |                     |
| Save/Open parameters file 🔻 |                                     |                                            |                     |
| Readback screen Parameters  |                                     |                                            |                     |
|                             |                                     |                                            |                     |
|                             |                                     |                                            |                     |

Если после выполнения всех действий, у вас по какой-то причине, не удалось обновить прошивку, позвоните в нашу техническую поддержку по телефону 8 (495) 230-62-51 или напишите на почту help@apex-led.ru, и мы обязательно вам поможем.

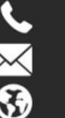